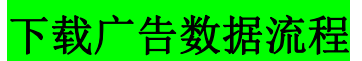

1.来到账号后台,然后点击"数据报告--广告"按钮进去。

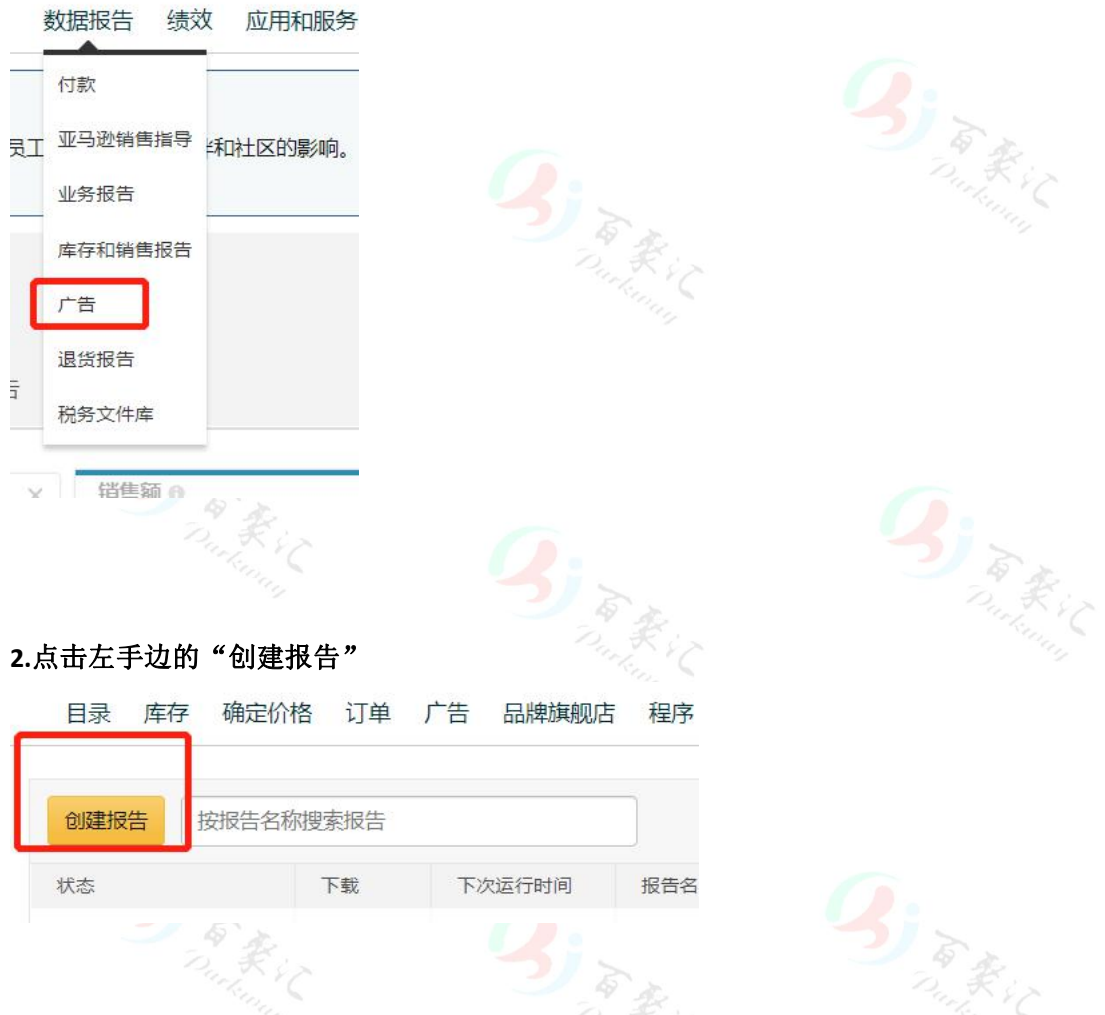

**3.**选择报告的类型,我们一般需要分享的都是"搜索词报告"和"定位报告",这两份报告。可以先选择搜索词,下载第一份报告。等会按照一样的步骤再选择定位,下载第二份报告。

## 配置

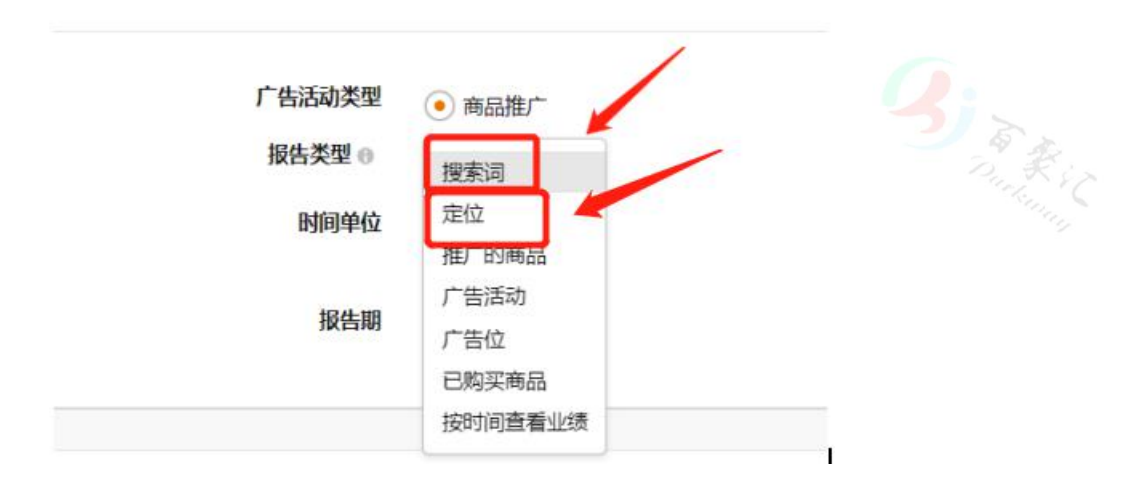

4.时间单位,选择"一览"即可,报告日期一般是最近一个月的。当然,你也可以自定义你 需要的时间。

配置

| 广告活动类型<br>报告类型         | ● 商品推广              |           |
|------------------------|---------------------|-----------|
| JKDX± 0                |                     |           |
| 时间单位                   | • 一览                |           |
|                        | ○毎日                 |           |
| 报告期                    | 最近 30 天 ~           |           |
| S & A                  |                     |           |
| .你可以给这个报告命名一下<br>t的意思。 | ,方便你自己识别。然后计划时间选择"二 | 立即",就是马上下 |

| 报告设置                                 |                                                |             |
|--------------------------------------|------------------------------------------------|-------------|
| 名称                                   | 商品推广搜索词报告                                      |             |
| 投放                                   | <ul> <li>立即</li> <li>未来</li> <li>定期</li> </ul> |             |
| <b>6</b> .选择好所有的设置后,回到顶 <sup>;</sup> | 部的右手边,会有一个:"运营                                 | 报告"的按钮,点击即可 |
|                                      |                                                |             |

## 7.在右手边,点击"运营报告"

| 编辑 运行报告<br>创建副本<br>删除 | Q:       |
|-----------------------|----------|
|                       | Durk s C |

8.等待下载,然后看到状态显示"完成"后,点击右边按钮下载即可

| Reports><br>商品推广搜 | 索词 报告 |                            |         |     |
|-------------------|-------|----------------------------|---------|-----|
| 历史记录              |       |                            |         |     |
| 报告设置              | 运行报告  |                            |         | ŢIJ |
|                   | 状态    | 运行时间                       | 日開范围    | 下载  |
|                   | 完成    | Apr 8, 2020<br>7:31 pm PDT | 最近 30 天 | ±.  |
|                   | 完成    | Apr 8, 2020<br>7:31 pm PDT | 最近 30 天 | ¥   |

## 备注:

1.几乎你想要的报表都可以看到并且下载,但有些报告只能专业卖家才能看到并且下载,而

个人卖家只能看点击付费的报告。

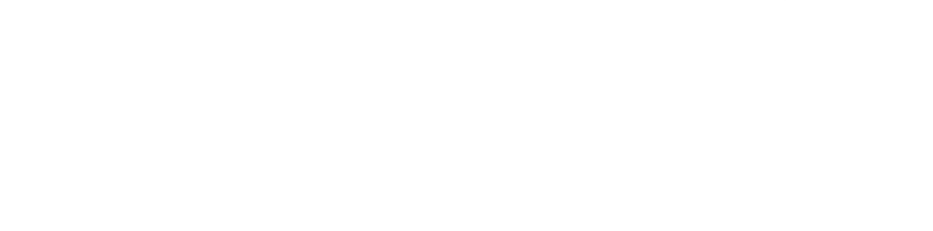